## Tutorial - Como gerar senha no SGAC

**Gestor de Acesso Setorial (Cadastrador Parcial)** - é o servidor responsável por cadastrar os servidores do RH que terão acesso ao sistema AFD com perfil de Básico AFD e Operador AFD. **Perfil Básico AFD** – Servidor somente tem acesso a consulta as pastas funcionais. **Perfil Operador AFD** – Servidor que irá fazer a inclusão, consulta e manutenção no AFD.

Solicitar que os servidores cadastrados e habilitados no AFD cadastrem sua senha. Para cadastrar a senha deve acessar o SIGAC (Sistema de Gestão de acesso).

|                          | GESTÃO    |                                                                                     |
|--------------------------|-----------|-------------------------------------------------------------------------------------|
| Faça login para prossegu | ir para o | Sigepe                                                                              |
|                          |           | CERTIFICADO DIGITAL                                                                 |
| Insira o CPF             | OU        | Se você possui certificado digital, cliqu<br>no botão abaixo e acesse através de se |
| Senha                    |           | Comgo PIN.                                                                          |

Clicar em Precisa de Ajuda? => e selecionar <u>"Primeiro Acesso"</u>.

|                        | Precisa de Ajuda?             |
|------------------------|-------------------------------|
|                        | -SELECIONE:                   |
|                        | ::SELECIONE::                 |
|                        | Primeiro acesso               |
|                        | Obter acesso                  |
|                        | Esqueci minha senha           |
|                        | Desbloqueio de usuário        |
|                        | Atualizar senha               |
|                        | Dúvidas frequentes            |
| Acesso à<br>Informação | Ministério do<br>Planejamento |

Inserir o "<u>CPF"</u>, o Código que aparece na imagem e clique em <u>"continuar"</u>.

|             | Informe                               | seu CPF                                       |
|-------------|---------------------------------------|-----------------------------------------------|
| Para prosse | guir com seu acesso pree<br>contir    | encha os campos abaixo e clique e<br>nuar.    |
|             | 334.595.9                             | 21-68                                         |
|             | PARSEN A                              |                                               |
|             | wxrfp                                 | >f                                            |
|             | O CÓDIGO da image<br>entre maiúsculas | m <u>não faz</u> distinção<br>s e minúsculas. |
|             | Continuar                             | Voltar                                        |

O SIGAC enviará e-mail com link de confirmação para o servidor. Acessar o email para cadastrar a senha.

|                                                                                                    | Orientações                                                                                                    |
|----------------------------------------------------------------------------------------------------|----------------------------------------------------------------------------------------------------|
| Para dar continuidade à<br>receba um e-mail com as i                                                                                      | sua solicitação de acesso ao sistema acesse seu e-mail. Caso não<br>nstruções necessárias dentro de 15 minutos solicite reenvio de e-mail.                                                                                                    |
| CASO NÃO RECEBA O E<br>CAIXA POSTAL, FAVOR O                                                                                              | -MAIL COM O LINK PARA CONTINUIDADE DO PROCESSO EM SUA<br>DBSERVAR AS POSSÍVEIS RAZÕES ABAIXO:                                                                                                    |
| Caixa Postal Lotada: Boa<br>de mensagens. Quando es<br>da falta de espaço para<br>capacidade para receber<br>e efetuar nova tentativa;    | a parte dos provedores de internet possuem um limite de armazenamento<br>ise limite é atingido, deixamos de receber novas mensagens em virtude<br>armazenamento. DICA: Verifique se a sua Caixa Postal está com<br>e-mails. Após limpar sua caixa postal, você pode voltar no site do porta |
| E-mail desatualizado e/o<br>foi cadastrado de forma<br>Gestão de Pessoas;                                                                 | u cadastrado incorretamente: Seu email pode estar desatualizado ou<br>incorreta. A atualização de cadastro é realizada na sua Unidade de                                                                                                    |
| Problemas no Provedor:<br>autoteste: envie um e-mail                                                                                      | O seu provedor pode estar inativo ou com problemas. DICA: Faça un<br>para você mesmo e verifique se o recebe em seguida.                                                                                                    |
| SPAM (Mensagem não au<br>ativado. DICA: Verifique o<br>estão classificando a mer<br>spam ou então verifique s<br>disponível em seu e-mail | utorizada): A maioria dos provedores possuem bloqueadores anti-span<br>som o seu provedor de e-mails se as regras anti-spam utilizadas nát<br>sagem gerada pelo SIGAC, nao-responda@planejamento.gov.br com<br>e o e-mail enviado não está na Caixa de e-mails spam (lixo eletrônico)       |

Após receber o e-mail, clicar no "link" para continuar o cadastro e clicar " <u>Continuar"</u>.

| De: SIGAC.nao-responda@planejamento.govbr [mail<br>Enviada am: sexta-feira, 11 de marpo de 2016 15:05<br>Reg add "HKLM\SOFTWARE\Policies\Microsoft\Wind<br>Exit | totSIGAC.nao-responda@pilanejamento.gou.br]<br>start in <u>\laceme\netioaon\bin\lattall-cacie.sa.exe.uri escieproducao.pilanejam</u><br>louvs NT\ENSCIIent <sup>or</sup> searchilst REG_MULT_SZ_intra.pilanejamento.pilanejam | ento.gov.br<br>ento.gov.br    |                         |
|----------------------------------------------------------------------------------------------------|----------------------------------------------------------------------------------------------------|-------------------------------|-------------------------|
| Para: Claudio <clau @planeja<br="">Assunto: Gestão de Acesso - Solicitação de acesso.</clau>                                                                    | mento.gov.br>                                                                                                    |                               |                         |
| Prezado usuário de CPF 334.xxx.xxx-68                                                                                                    |                                                                                                    |                               |                         |
| Para dar continuidade a sua solicitação de ace                                                                                                    | sso, acesse o link abaixo.                                                                                                    |                               |                         |
| Link: https://aplic-teste.gerid.csd.serpro/gerid                                                                                                    | Upages/public/acesso/principal.xhtml?action=checkLink&id=940&sid=d4                                                                                                    | e4c5c57321a9e7e               | 8cf5fd0a5a3695a67b457fa |
| Caso não consiga acessar o link, copie o link                                                                                                    | e cole no seu navegador.                                                                                                    |                               |                         |
| Atenciosamente,                                                                                                    |                                                                                                    |                               |                         |
| Central de Atendimento Alô SEGEP                                                                                                    |                                                                                                    |                               |                         |
| Confirmação                                                                                                    | de Dados                                                                                                    |                               |                         |
|                                                                                                    | Confirmação de Dados                                                                                                    |                               |                         |
|                                                                                                    | Cilque no botto ababo para prosseguir com sua<br>solicitação.                                                                                                    |                               |                         |
| Accesso à Manurol glue                                                                                                    |                                                                                                    | Ministério do<br>Planejamento |                         |

Confirmar os dados cadastrais

| Primeiro | Acesso | - Coi | nfirmação | de | dados | Cadastrais |
|----------|--------|-------|-----------|----|-------|------------|
|----------|--------|-------|-----------|----|-------|------------|

| Preencha os campos abaixo e clique em confirmar.<br>* Último nome: braga<br>* RG e UF do RG: 592850 DF |                                      |                             |
|----------------------------------------------------------------------------------------------------|--------------------------------------|-----------------------------|
| * Ultimo nome: braga<br>* RG e UF do RG: 592850 DF                                                     | <sup>&gt;</sup> reencha os campos ab | aixo e clique em confirmar. |
| * RG e UF do RG: 592850 DF                                                                             | * Último nome:                       | braga                       |
|                                                                                                    | * RG e UF do RG:                     | 592850 DF                   |
|                                                                                                    |                                      | 552555                      |

Preencher as respostas.

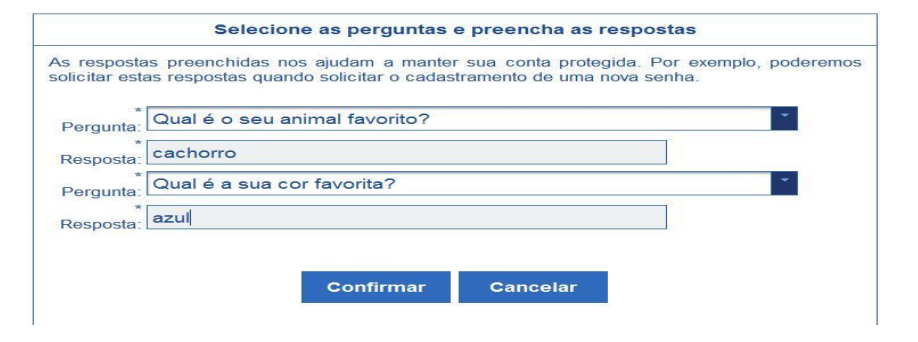

Atualizar número celular.

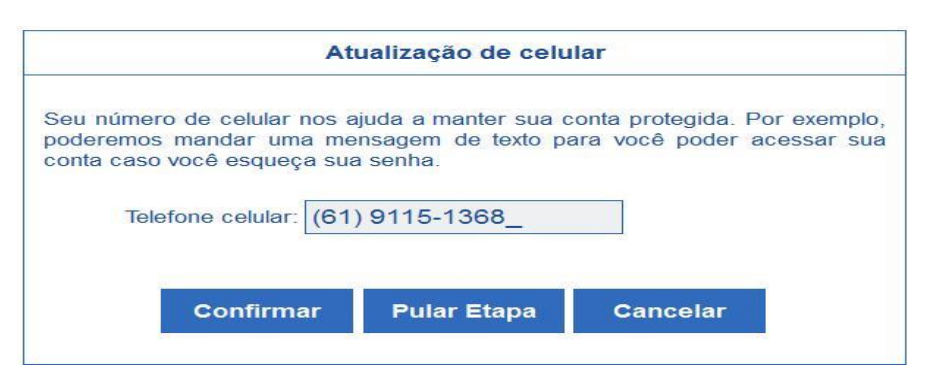

Cadastrar a senha (ALFANUMERICA).

| Primeiro Acess         | o - Cadastro de senha                                       |
|------------------------|-------------------------------------------------------------|
|                        | Cadastro de senha                                           |
|                        | Nome Completo: CLAUDIO R O E IA<br>CPF: 33468               |
|                        |                                                             |
|                        | Confirmar Cancelar                                          |
| -                      | Cadastro de senha                                           |
|                        | Nome Completo: CLAUDIO RIBEIRO BRAGA<br>CPF: 334.695.921-68 |
|                        |                                                             |
|                        | Confirmação de senha                                        |
|                        | Deseja realmente confirmar a operação?                      |
|                        | Sim Não                                                     |
| 😴 Siga                 | SISTEMA<br>DE GESTÃO<br>DE ACESSO                           |
|                        |                                                             |
|                        | Acesso SIGEPE Gestor                                        |
|                        | Acosso SEI AFD                                              |
|                        |                                                             |
| Acesso à<br>Informação | Ministério do Planéjamento                                  |

Acessar o link do AFD digitar o CPF e a senha que foi criada no SIGAC.